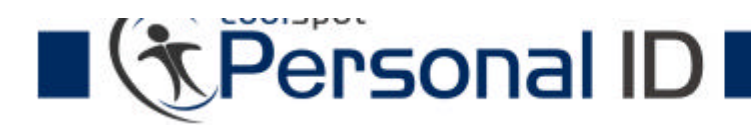

Installationsanleitung der Personal ID Software (ohne USB Stick)

#### Schritt 1:

Laden Sie zunächst die für den Betrieb notwendige Software herunter. Sie können diese unter der Adresse http://www.personalid.de/?template=download finden.

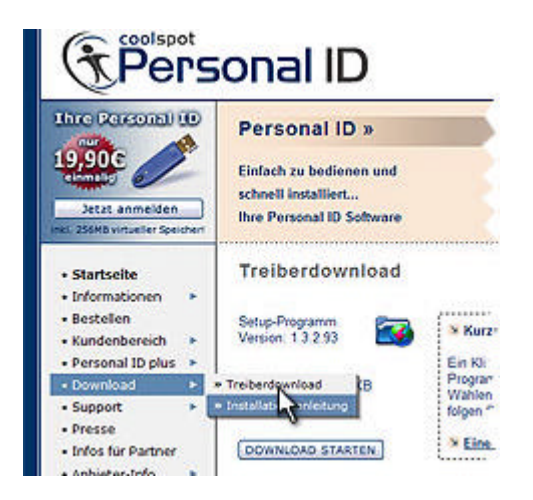

Merken Sie sich bitte unter welchem Pfad die Software abgespeichert wurde!

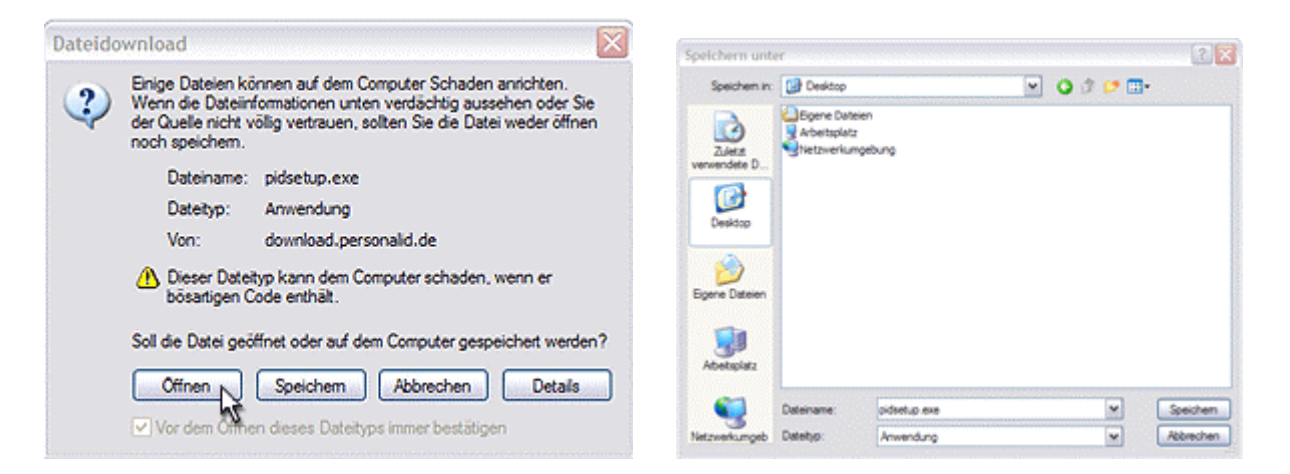

### Schritt 2:

Starten Sie die heruntergeladene Datei "**pidsetup.exe**" oder klicken Sie nach abgeschlossenem Download auf den Button "Öffnen".

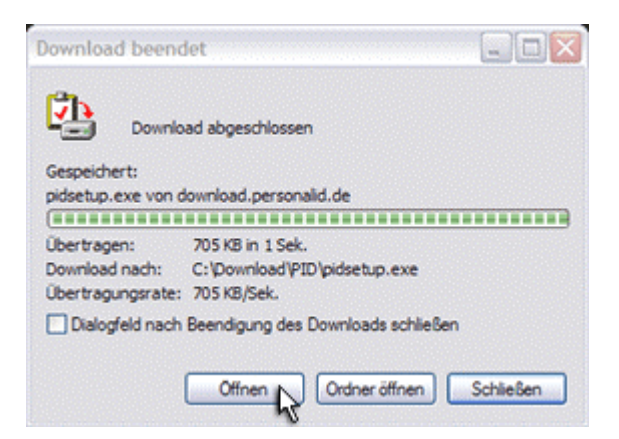

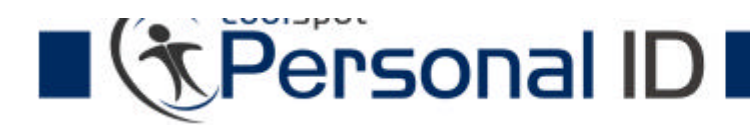

## Schritt 3:

Folgen Sie nun den Anweisungen des Installations-Assistenten, um die Software zu installieren. Wählen Sie **"2. Sicherheits-Lizenzcode"** aus und klicken Sie auf den Button "Weiter".

|                                          | Willkommen im Personal ID Aktivierungsassistent!                                    |
|------------------------------------------|-------------------------------------------------------------------------------------|
| 65                                       | Was haben Sie von uns per Post erhalten?                                            |
|                                          | Bitte wählen Sie aus und klicken Sie anschließend auf die Schaltfläche<br>"Weiter". |
|                                          | O 1. Personal ID USB Stick                                                          |
| a la la la la la la la la la la la la la | 127                                                                                 |

#### Schritt 4:

# Freischaltung des Software – Zuganges:

In dem sich öffnenden Aktivierungsfenster geben Sie bitte den per Post erhaltenen Lizenzcode und Ihre per Email erhaltene **PIN** ein.

| Aktivierungsassisten | I 🗙                                                                                                    |
|----------------------|----------------------------------------------------------------------------------------------------|
|                      | Bitte stellen Sie sicher, dass Sie mit dem Internet verbunden sind.   Geben Sie hier den per Post erhaltenen Sicherheits-Lizenzcode, sowie den per Email übermittelten PIN Code ein.   Bitte beachten Sie, dass dieser Sicherheits-Lizenzcode nur für einen Rechner gilt. Eine Aktivierung weiterer Rechner mit demseiben Lizenzcode ist nicht möglich.   Sicherheits-Lizenzcode: XXXX   PIN: XXXX   Veter>>> Ferbig |

Klicken Sie auf den Button "Fertig". Die Software ist nun betriebsbereit.

| -         | Herzlichen Glückwunsch!                                                                |
|-----------|----------------------------------------------------------------------------------------|
|           | Die Personal ID Software wurde erfolgreich aktiviert und kann jetzt<br>genutzt werden. |
|           | Bitte klicken Sie auf die Schaltfläche "Fertig"                                        |
| - Allilla | ✓ x-check Angebote im Anschluß öffnen                                                  |

疣 14:14